# Wiva.com

## | Γενικές Πληροφορίες

Μοντέλα Paydroid POS που υποστηρίζουν τη διασύνδεση για ολοκλήρωση συναλλαγών σε τοπικό δίκτυο (ETH/WiFi) ή μέσω Middleware (GPRS)

A920 Pro A920 A910 A80 A77 A50

FAQs για το πρόγραμμα της ΑΑΔΕ

Για περισσότερες πληροφορίες επισκεφθείτε το σύνδεσμο

<u>ΑΑΔΕ Διασύνδεση Τερματικών | Viva Wallet Support</u>

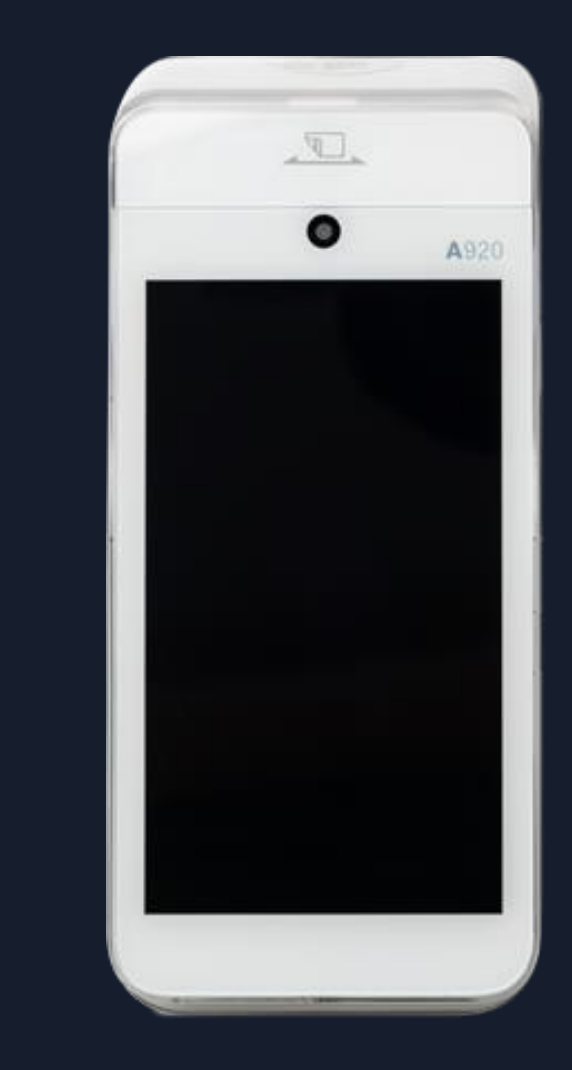

Οδηγίες διασύνδεσης Paydroid POS με ταμειακό σύστημα σε τοπικό δίκτυο (ETH/WiFi)

# Βήματα διασύνδεσης

# 1.

## 2.

Εισαγωγή στην εφαρμογή πληρωμών Viva Η εισαγωγή στην εφαρμογή εξασφαλίζει την επιτυχή ολοκλήρωση της διασύνδεσης. Η έκδοση λογισμικού πρέπει να είναι μεγαλύτερη της 4.21.0

Παραμετροποίηση εφαρμογής VivaProxy

Η παραμετροποίηση της εφαρμογής VivaProxy απαιτείται για την επιλογή του πρωτοκόλλου της ΑΑΔΕ και την εύρεση της διεύθυνσης IP του τερματικού. Η διεύθυνση IP χρειάζεται να καταχωρηθεί στο ταμειακό σύστημα για την ολοκλήρωση της διασύνδεσης 3.

Ενεργοποίηση διασύνδεσης με το ταμειακό σύστημα (ECR) Σε αυτό το βήμα ολοκληρώνονται οι απαιτούμενες ενέργειες στο ταμειακό σύστημα (καταχώρηση διεύθυνσης IP, αποστολή μηνύματος ECHO)

Βεβαιωθείτε ότι η εφαρμογή VivaProxy έχει έκδοση μεγαλύτερη της 2.17.0

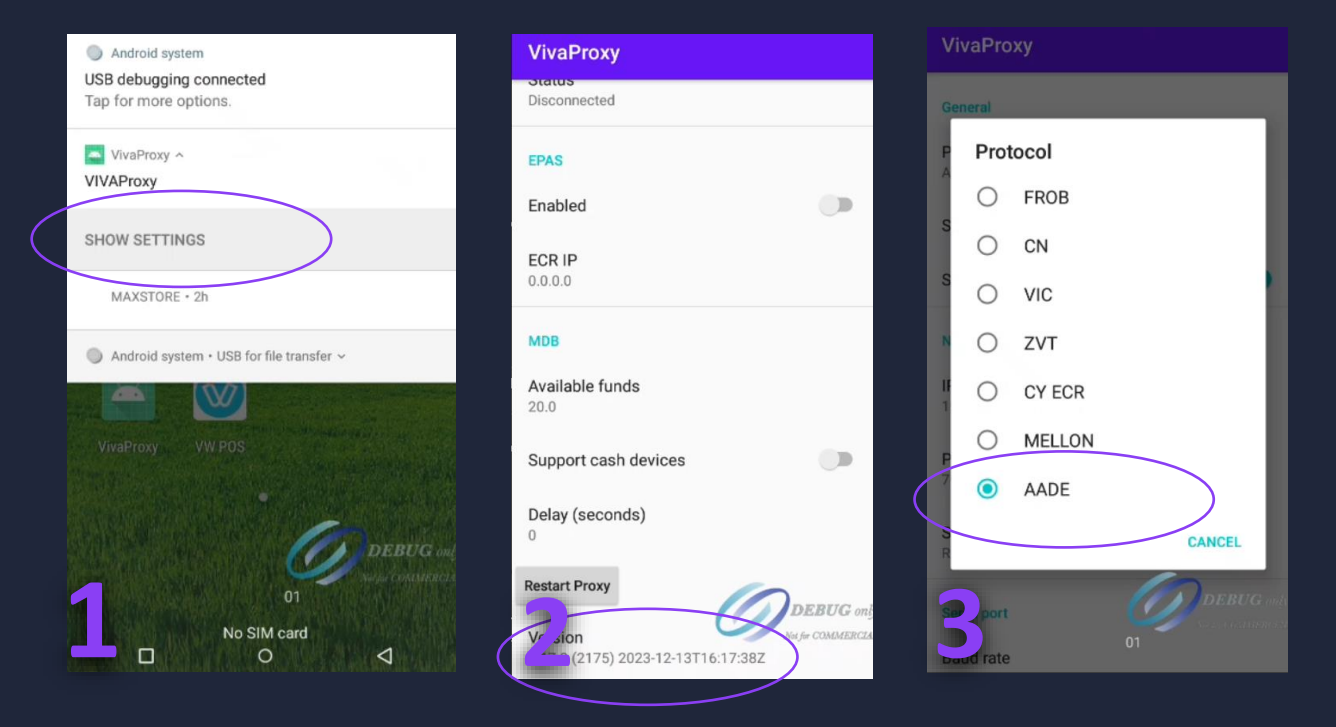

 Στην οθόνη του τερματικού σύρετε από το πάνω μέρος προς τα κάτω, και επιλέξτε το "SHOW SHETTINGS" μενού για τη VivaProxy εφαρμογή

 Βεβαιωθείτε ότι η εφαρμογή VivaProxy έχει έκδοση μεγαλύτερη της 2.17.0

Από τη λίστα πρωτοκόλλων επιλέξτε το πρωτόκολλο
 ΑΑΔΕ

4. Στην οθόνη του τερματικού θα εμφανιστούν οι πληροφορίες διεύθυνσης IP του τερματικού

## Ενεργοποίηση διασύνδεσης με την ταμειακή μηχανή

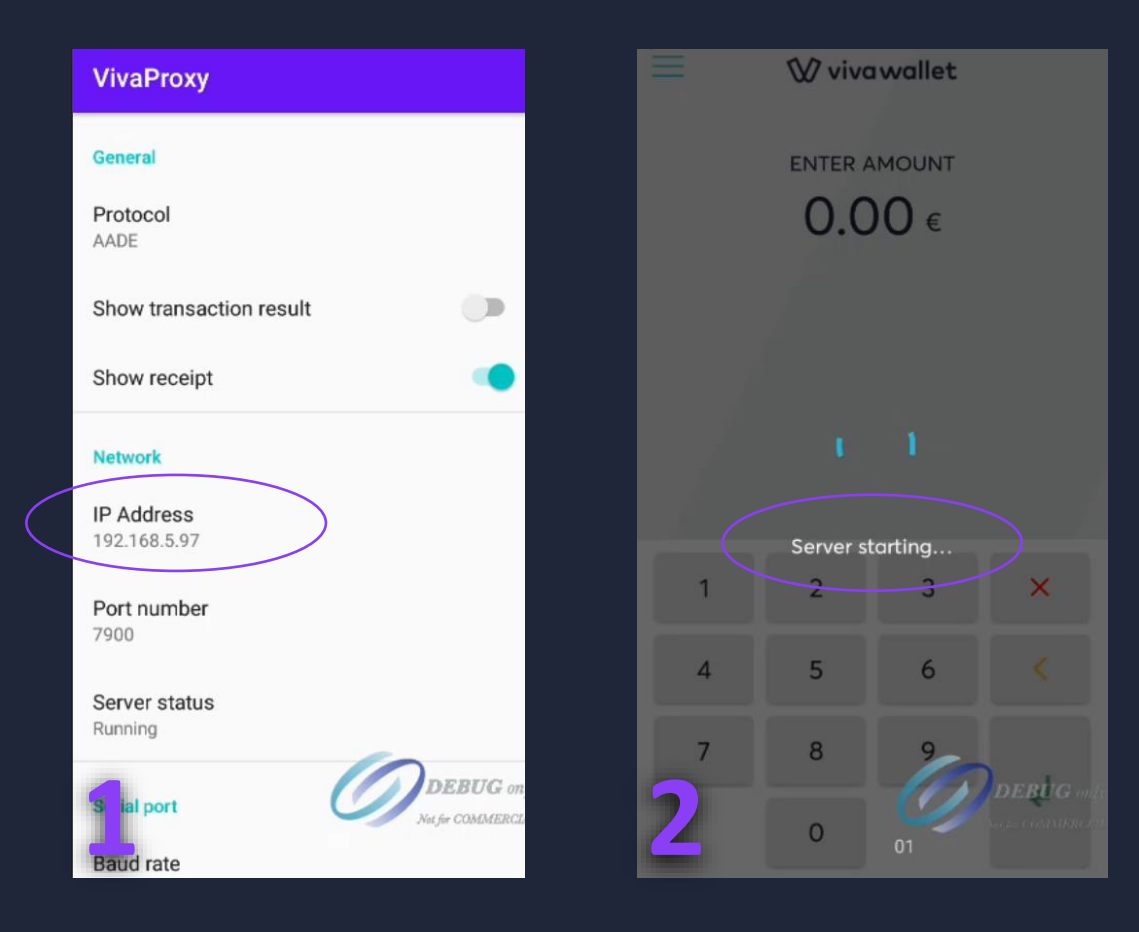

1. Οι πληροφορία διεύθυνσης IP θα πρέπει να καταχωρηθεί στο ταμειακό σύστημα

 2. Με την αποστολή του μηνύματος ECHO από την ταμειακή μηχανή εμφανίζεται μήνυμα «Server starting» στην εφαρμογή πληρωμών

3. Με την **επιτυχή ολοκλήρωση της διασύνδεσης εμφανίζεται μήνυμα «Master key received».** Στην περίπτωση σφάλματος διασύνδεσης εμφανίζεται το μήνυμα «Fail to receive master key». Οδηγίες ολοκλήρωσης συναλλαγών που εκκινούνται από το ταμειακό σύστημα

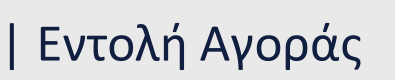

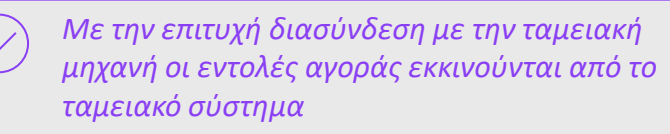

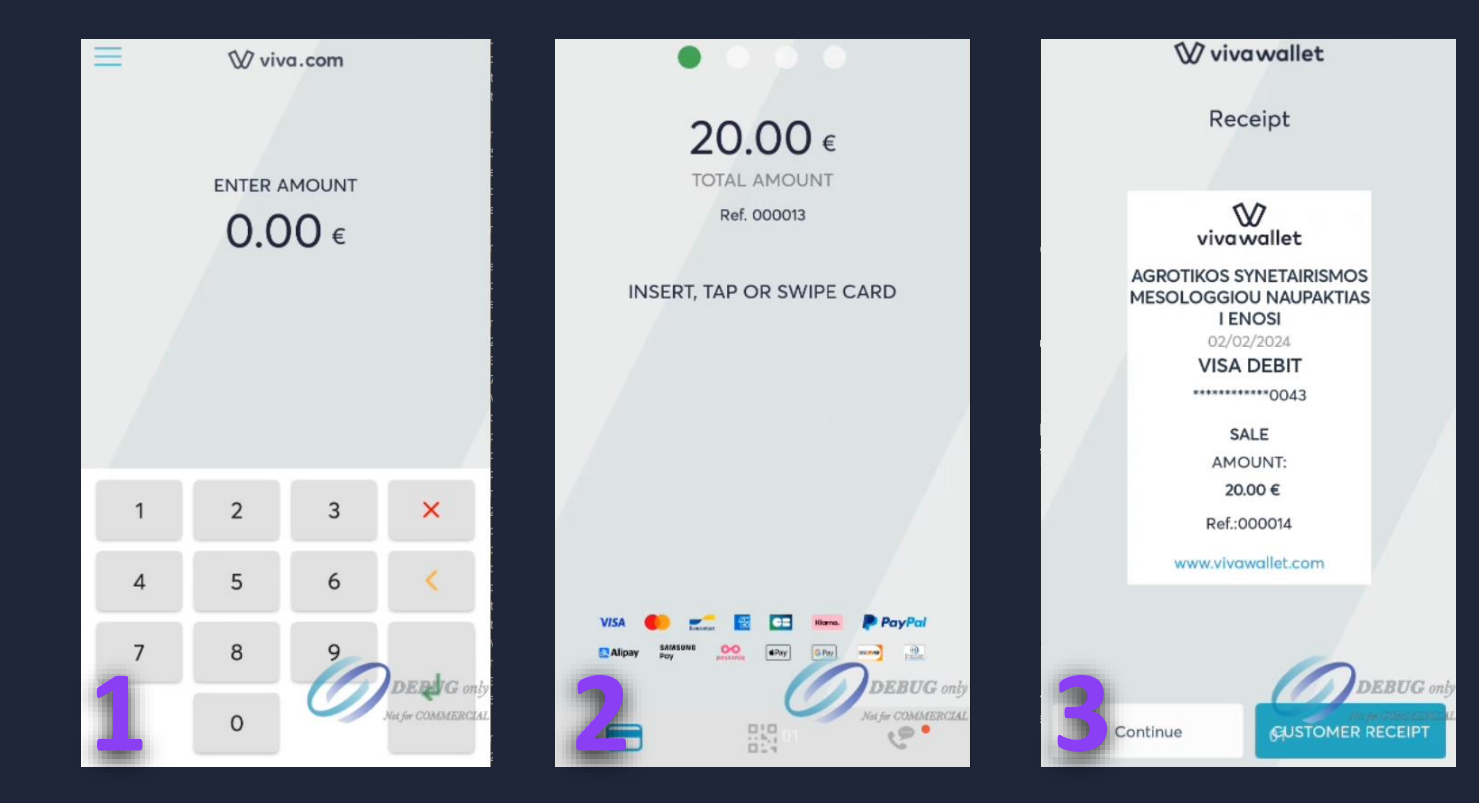

 Πληκτρολογήστε το ποσό αγοράς στο ταμειακό σύστημα

Το ποσό αγοράς εμφανίζεται στην οθόνη του
 τερματικού. Η συναλλαγή μπορεί να ολοκληρωθεί
 ανέπαφα ή με εισαγωγή της κάρτας στο τερματικό

 3. Με την ολοκλήρωση της συναλλαγής η προεπισκόπησή της απόδειξης εμφανίζεται στην οθόνη του τερματικού

## | Εντολή αγοράς με δόσεις

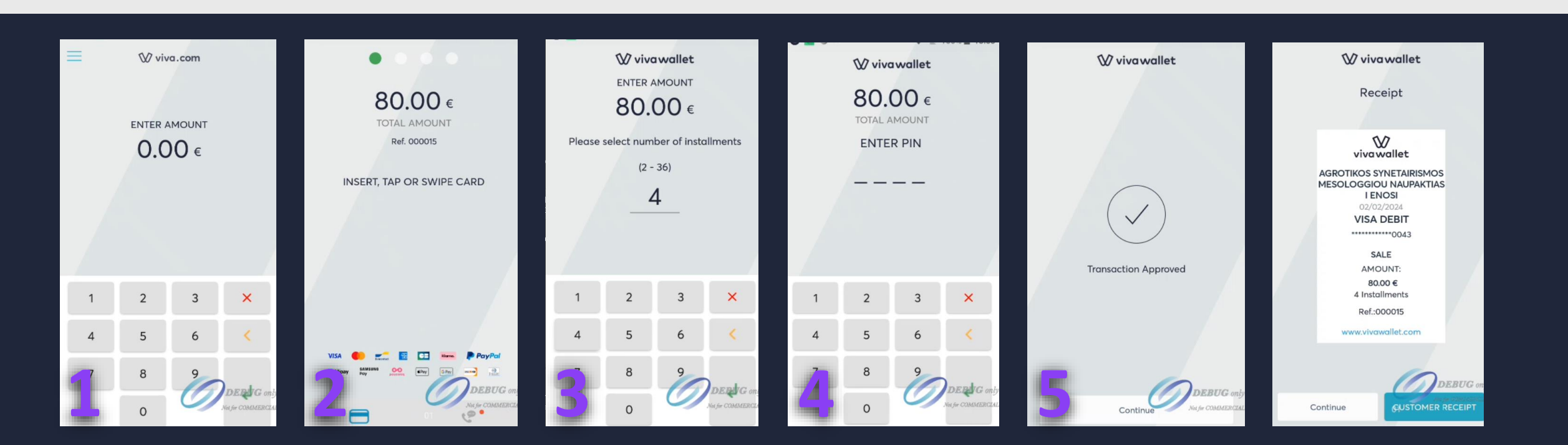

- Πληκτρολογήστε την εντολή αγοράς με δόσεις και το ποσό στο ταμειακό σύστημα
- Το ποσό αγοράς εμφανίζεται στην οθόνη του τερματικού. Σε αυτό
   το βήμα εισάγετε την κάρτα στο τερματικό ή περάστε ανέπαφα
- 3. Επιλέξτε τον αριθμό δόσεων
- 4. Εισάγετε το PIN και πατήστε enter (εφόσον ζητηθεί)
- 5. Με την ολοκλήρωση της συναλλαγής εμφανίζεται
- μήνυμα επιτυχούς συναλλαγής και η προεπισκόπηση της W

## Εντολή καταχώρησης προ εγκεκριμένων συναλλαγών

Ενέργειες στο τερματικό EFT/POS

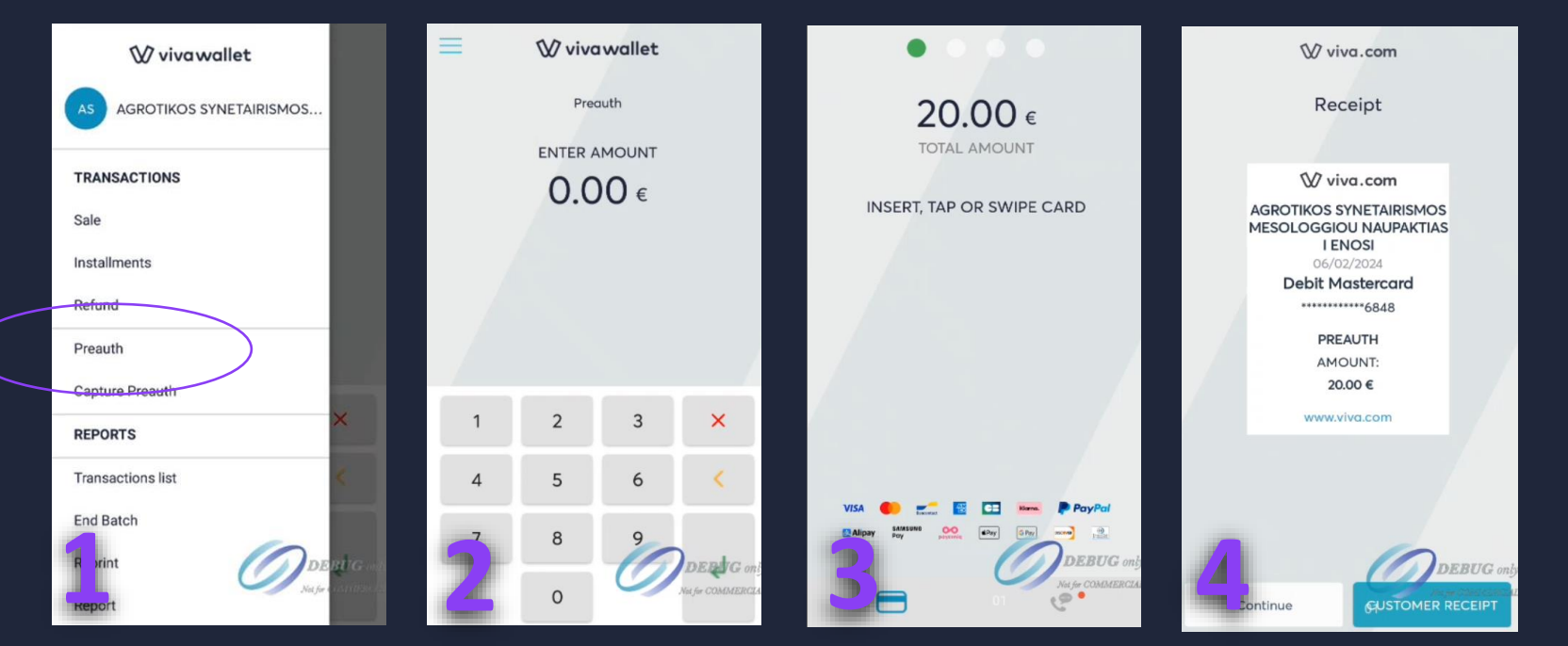

Από το μενού της εφαρμογής επιλέξτε
 **«Preauth»** Εισάγετε το ποσό που επιθυμείτε να

#### δεσμεύσετε

 Βισάγετε την κάρτα στο τερματικό ή περάστε ανέπαφα

4. Με την ολοκλήρωση της συναλλαγής

εμφανίζεται μήνυμα επιτυχούς συναλλαγής και η προεπισκόπηση της

## Εντολή καταχώρησης προ εγκεκριμένων συναλλαγών

Ενέργειες στο ταμειακό σύστημα για ολοκλήρωση της αγοράς προ εγκεκριμένης συναλλαγής

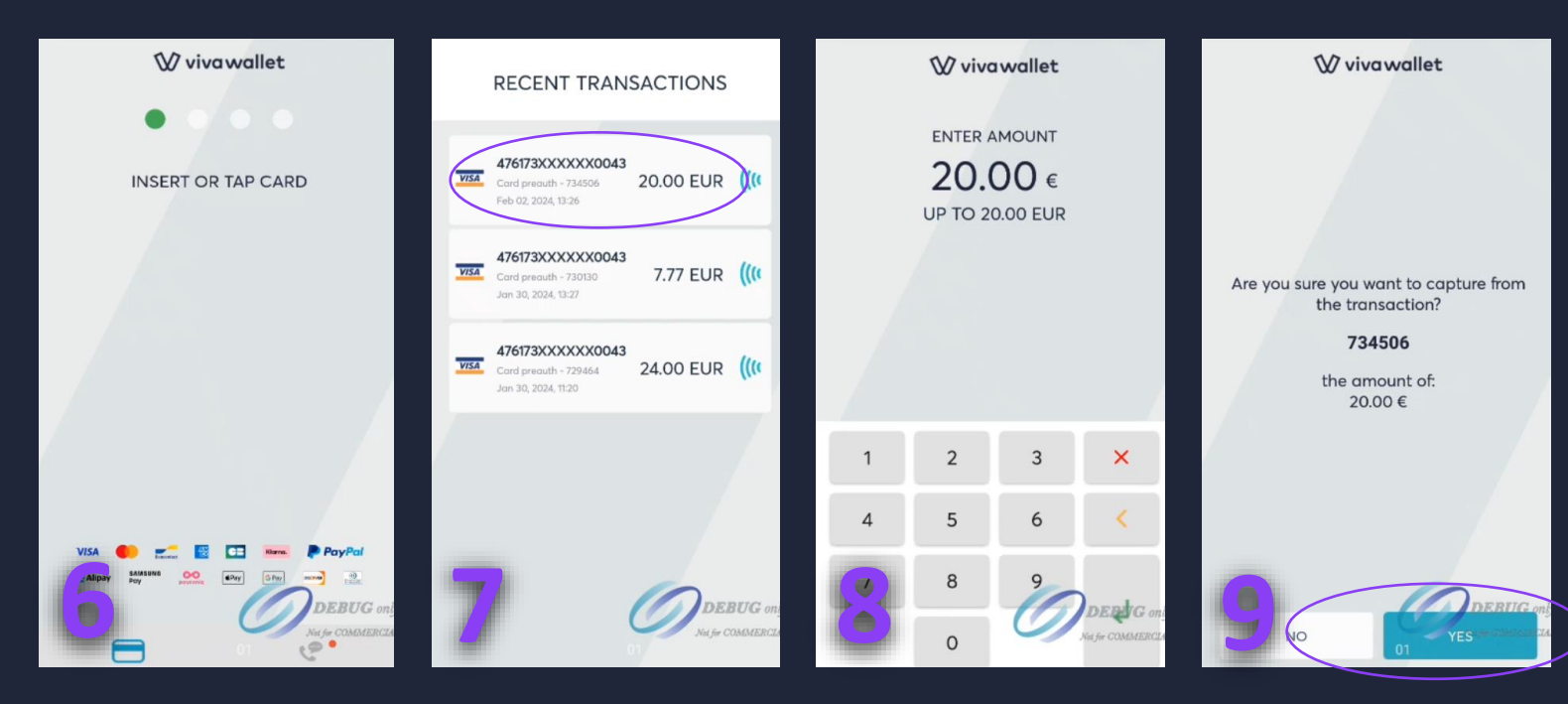

5. Από το ταμειακό σύστημα εκτελέστε την εντολή

καταχώρησης προέγκρισης για να ολοκληρωθεί η αγορά της προ εγκεκριμένης συναλλαγής 6. Στο τερματικό εμφανίζεται η οθόνη εισαγωγής κάρτας. Εισάγετε την κάρτα στο τερματικό ή περάστε ανέπαφα

Τ. Η λίστα με τα διαθέσιμα ποσά προ εγκεκριμένων
 συναλλαγών που αντιστοιχούν στην κάρτα

#### εμφανίζεται

΄8. Επιλέξτε το ποσό που αντιστοιχεί στην ολοκλήρωση

προέγκρισης

επιλέγοντας «YES»

9. Επιβεβαιώστε την ολοκλήρωση της αγοράς

## | Προ φορτωμένες συναλλαγές

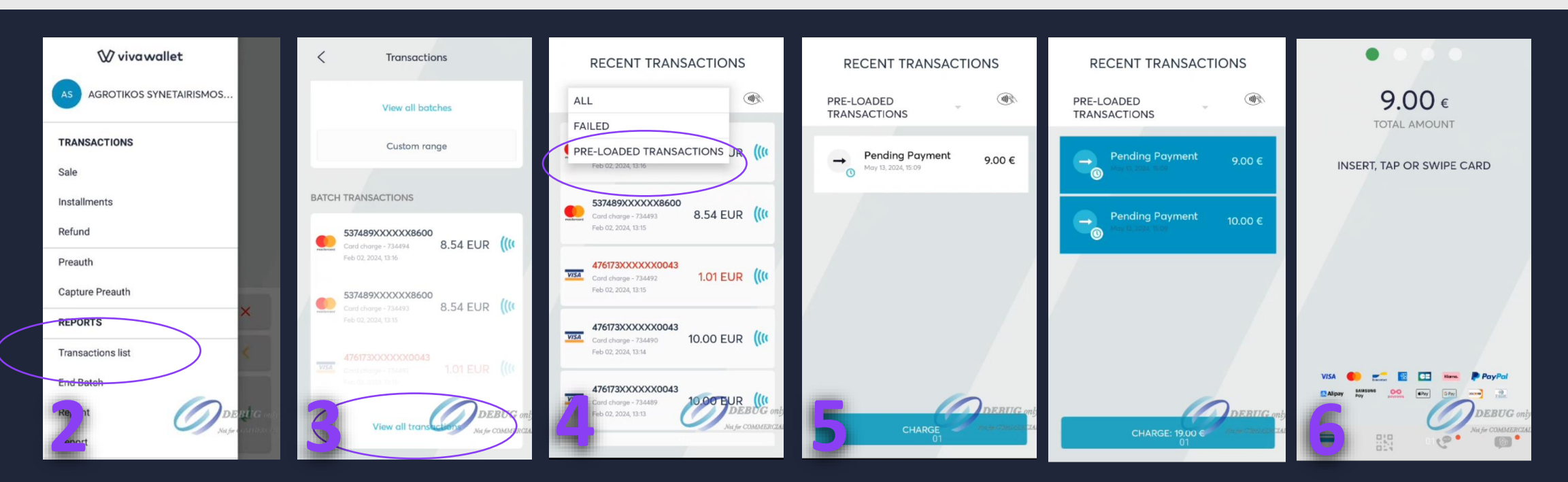

- 1. Από το ταμειακό σύστημα εκτελέστε την εντολή προ φορτωμένων συναλλαγών
- Από το μενού της εφαρμογής επιλέξτε «Transactions list»
   Στο κάτω μέρος της οθόνης επιλέξτε «View all transactions»
   Στη συνέχεια επιλέξτε «Pre-loaded transactions»

5. Στο μενού Pre-loaded transactions εμφανίζονται όλες οι προ φορτωμένες συναλλαγές. Επιλέξτε την προ φορτωμένη συναλλαγή που επιθυμείτε να ολοκληρώσετε. Υπάρχει η δυνατότητα επιλογής παραπάνω από μια προ φορτωμένης συναλλαγής

6. Εισάγετε την κάρτα στο τερματικό ή περάστε ανέπαφα

Οδηγίες διασύνδεσης Paydroid POS με ταμειακή μηχανή μέσω middleware (GRPRS)

# Βήματα διασύνδεσης

# 1.

Εισαγωγή στην εφαρμογή πληρωμών Viva Η εισαγωγή στην εφαρμογή

εξασφαλίζει την επιτυχή ολοκλήρωση της διασύνδεσης. Η έκδοση λογισμικού πρέπει να είναι μεγαλύτερη της 4.21.0 2.

Παραμετροποίηση εφαρμογής VivaProxy

Η παραμετροποίηση της εφαρμογής Proxy απαιτείται για την επιλογή του πρωτοκόλλου της ΑΑΔΕ και την ενεργοποίηση επικοινωνίας με το ταμειακό σύστημα μέσω Middleware. 3.

Ενεργοποίηση διασύνδεσης με το ταμειακό σύστημα (ECR) Σε αυτό το βήμα ολοκληρώνονται οι απαιτούμενες ενέργειες στο ταμειακό σύστημα (καταχώρηση διεύθυνσης IP, αποστολή μηνύματος ECHO)

Βεβαιωθείτε ότι η εφαρμογή VivaProxy έχει έκδοση μεγαλύτερη της 2.17.0

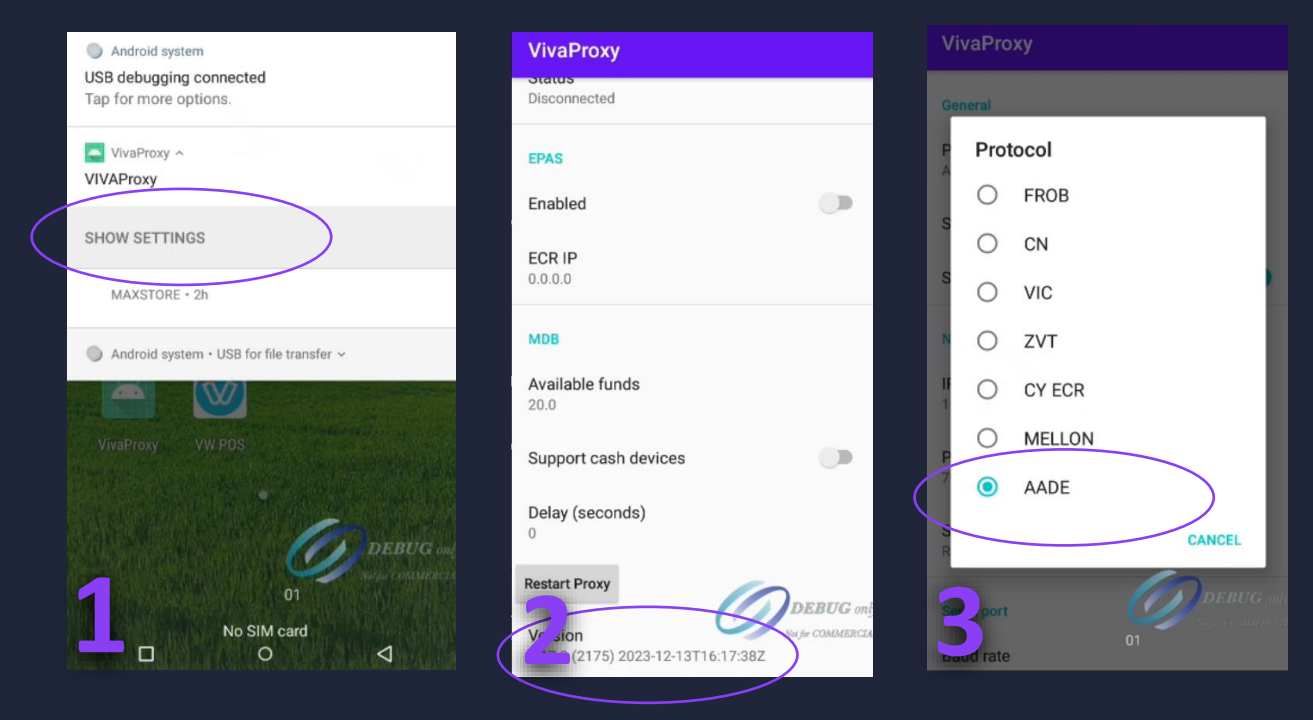

 Στην οθόνη του τερματικού σύρετε από το πάνω μέρος προς τα κάτω, και επιλέξτε το "SHOW SHETTINGS" μενού για τη VivaProxy εφαρμογή

 Βεβαιωθείτε ότι η εφαρμογή VivaProxy έχει έκδοση μεγαλύτερη της 2.17.0

Από τη λίστα πρωτοκόλλων επιλέξτε το πρωτόκολλο
 ΑΑΔΕ

Βεβαιωθείτε ότι η εφαρμογή VivaProxy έχει έκδοση μεγαλύτερη της 2.17.0

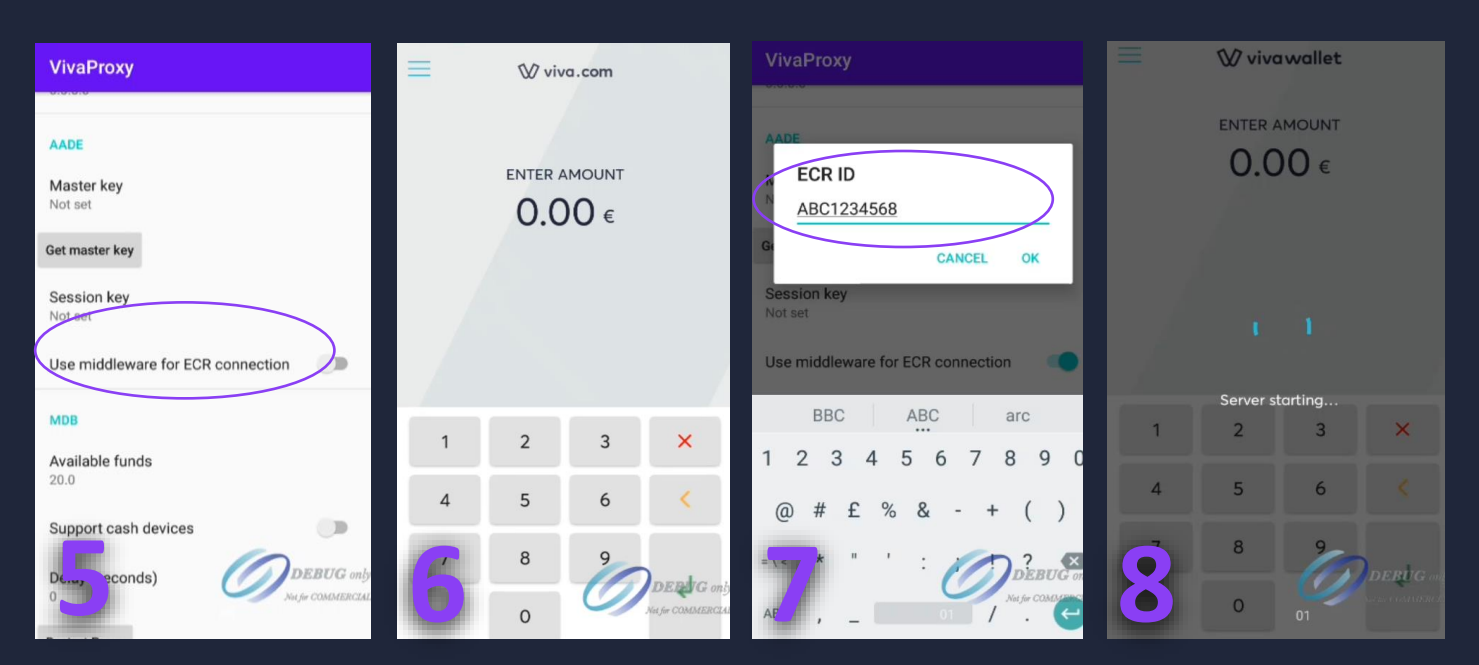

5. Σύρετε το μενού στην εφαρμογή και ενεργοποιήστε το Middleware επιλέγοντας «Use middleware for ECR connection»
6. Η εφαρμογή πληρωμών Viva θα έρθει στην οθόνη του τερματικού
7. Θα πρέπει να επιστρέψετε στη VivaProxy εφαρμογή και να εισάγετε το ID της ταμειακής μηχανής στο πεδίο «ECR ID»
8. Επιλέξτε «Get master key» για την ολοκλήρωση

σύζευξης μεταξύ του τερματικού με την ΑΑΔΕ. Η οθόνη

«Server starting...» θα εμφανιστεί στο τερματικο

Βεβαιωθείτε ότι η εφαρμογή VivaProxy έχει έκδοση μεγαλύτερη της 2.17.0

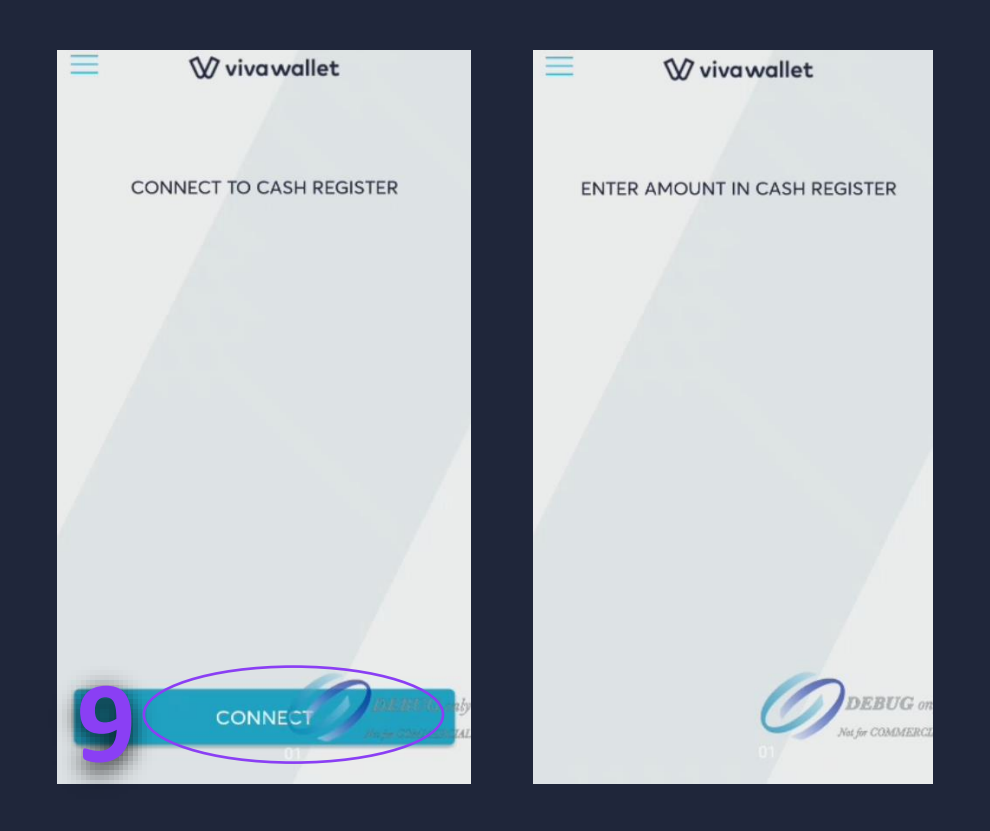

9. Μετά την ολοκλήρωση του βήματος εμφανίζεται η οθόνη «CONNECT TO CASH REGISTER»

10. Επιλέξτε «CONNECT» για το άνοιγμα επικοινωνίας μεταξύ
 τερματικού και ταμειακής μηχανής. Η επικοινωνία παραμένει
 ανοιχτή για 1'30''

11. Εισάγετε στην ταμειακή μηχανή τις πληροφορίες διεύθυνσηςIP 199.46.35.216 και Port 6530

12. Η διασύνδεση ολοκληρώνεται με την αποστολή τουμηνύματος ECHO από την ταμειακή μηχανή

Οδηγίες ολοκλήρωσης συναλλαγών που εκκινούνται από το ταμειακό σύστημα

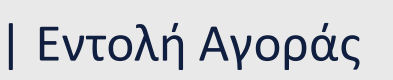

Με την επιτυχή διασύνδεση με την ταμειακή μηχανή οι εντολές αγοράς εκκινούνται από το ταμειακό σύστημα

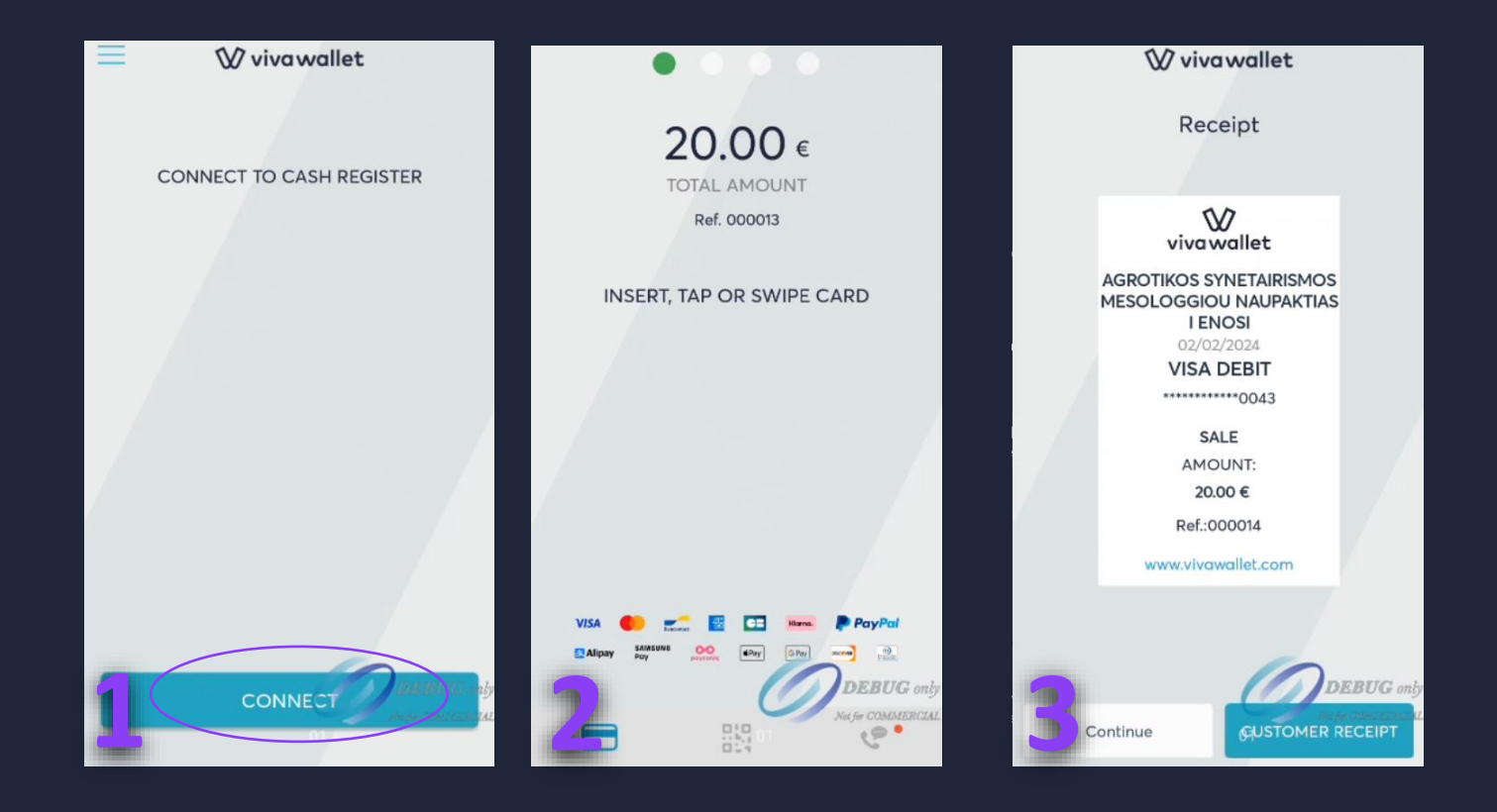

Πατήστε «CONNECT» για την έναρξη επικοινωνίας
 με το ταμειακό σύστημα

Πληκτρολογήστε το ποσό αγοράς στο ταμειακό
 σύστημα. Το ποσό αγοράς εμφανίζεται στην οθόνη
 του τερματικού. Η συναλλαγή μπορεί να
 ολοκληρωθεί ανέπαφα ή με εισαγωγή της κάρτας στο
 τερματικό

 3. Με την ολοκλήρωση της συναλλαγής η προεπισκόπησή της απόδειξης εμφανίζεται στην οθόνη του τερματικού

## | Εντολή αγοράς με δόσεις

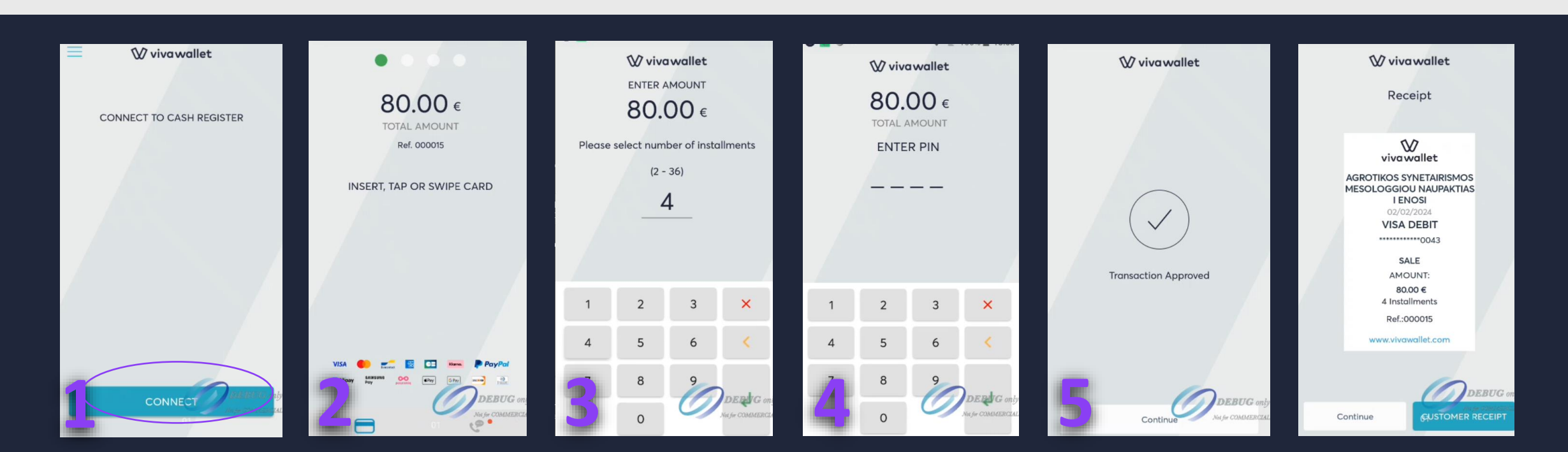

1. Πατήστε «CONNECT» για την έναρξη επικοινωνίας με το ταμειακό σύστημα

- Πληκτρολογήστε την εντολή αγοράς με δόσεις και το ποσό στο ταμειακό σύστημα. Το ποσό αγοράς εμφανίζεται στην οθόνη του τερματικού. Σε αυτό το βήμα εισάγετε την κάρτα στο τερματικό ή περάστε ανέπαφα
- 3. Επιλέξτε τον αριθμό δόσεων
- 4. Εισάγετε το PIN και πατήστε enter (εφόσον ζητηθεί)
  5. Με την ολοκλήρωση της συναλλαγής εμφανίζεται
  μήνυμα επιτυχούς συναλλαγής και η προεπισκόπηση της
  απόδειξης

## Εντολή καταχώρησης προ εγκεκριμένων συναλλαγών

Ενέργειες στο τερματικό EFT/POS

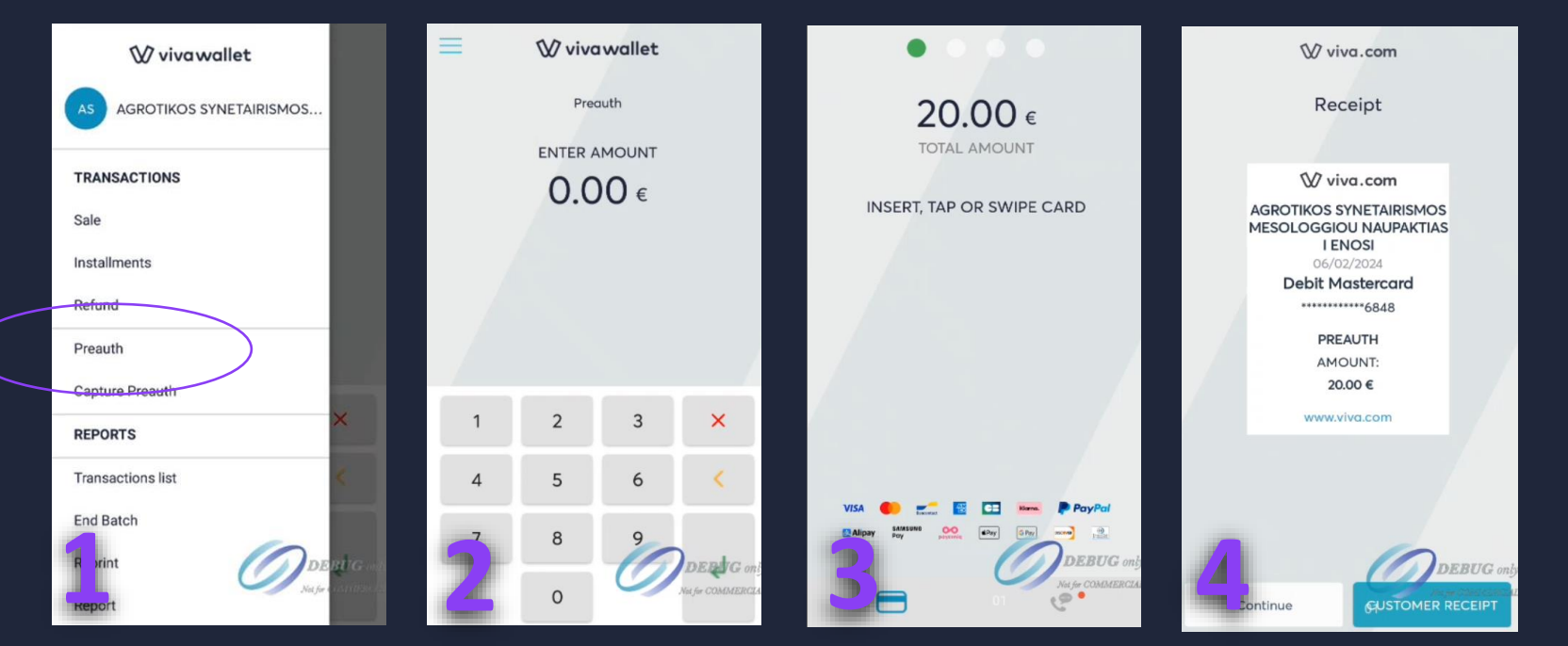

Από το μενού της εφαρμογής επιλέξτε
 **«Preauth»** Εισάγετε το ποσό που επιθυμείτε να

#### δεσμεύσετε

 Βισάγετε την κάρτα στο τερματικό ή περάστε ανέπαφα

4. Με την ολοκλήρωση της συναλλαγής

εμφανίζεται μήνυμα επιτυχούς συναλλαγής και η προεπισκόπηση της

## Εντολή καταχώρησης προ εγκεκριμένων συναλλαγών

Ενέργειες στο ταμειακό σύστημα για ολοκλήρωση της αγοράς προ εγκεκριμένης συναλλαγής

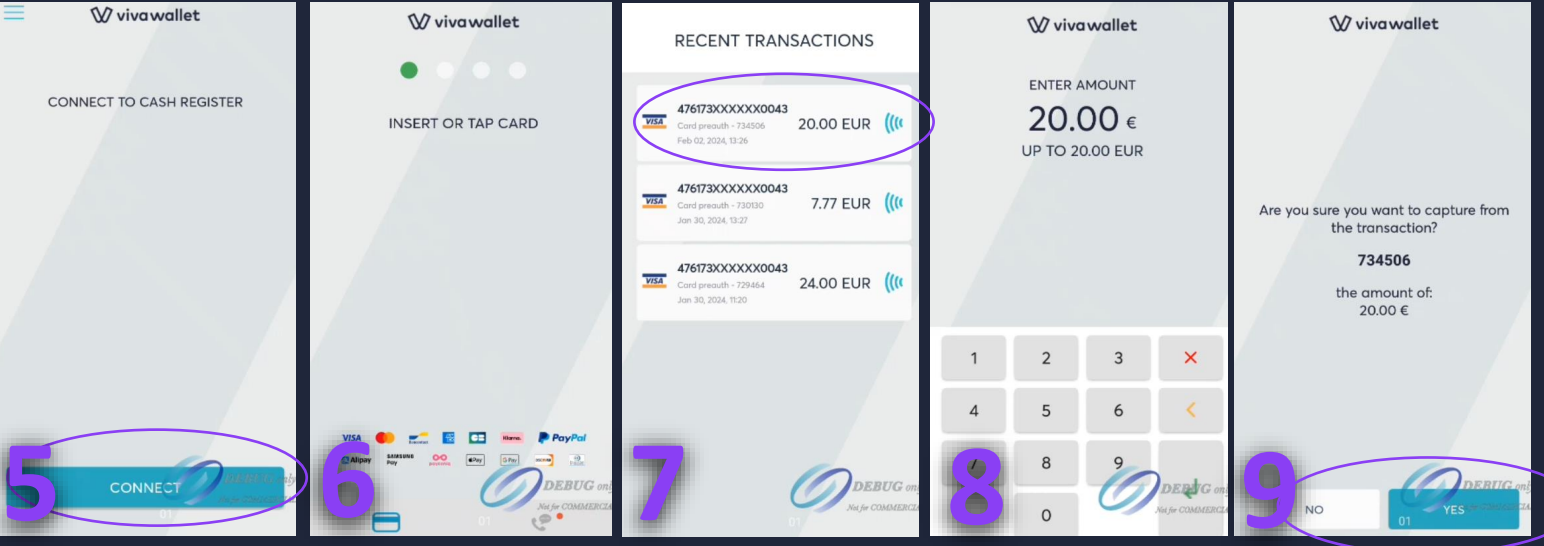

#### 5. Πατήστε «CONNECT»

6. Από το ταμειακό σύστημα εκτελέστε την εντολή καταχώρησης προέγκρισης για να ολοκληρωθεί η αγορά της προ εγκεκριμένης συναλλαγής. Στο τερματικό εμφανίζεται η οθόνη εισαγωγής κάρτας. Εισάγετε την κάρτα στο τερματικό ή περάστε ανέπαφα 7. Η λίστα με τα διαθέσιμα ποσά προ εγκεκριμένων συναλλαγών που αντιστοιχούν στην κάρτα εμφανίζεται 8. Επιλέξτε το ποσό που αντιστοιχεί στην ολοκλήρωση προέγκρισης 9. Επιβεβαιώστε την ολοκλήρωση της αγοράς επιλέγοντας «YES»

## | Προ φορτωμένες συναλλαγές

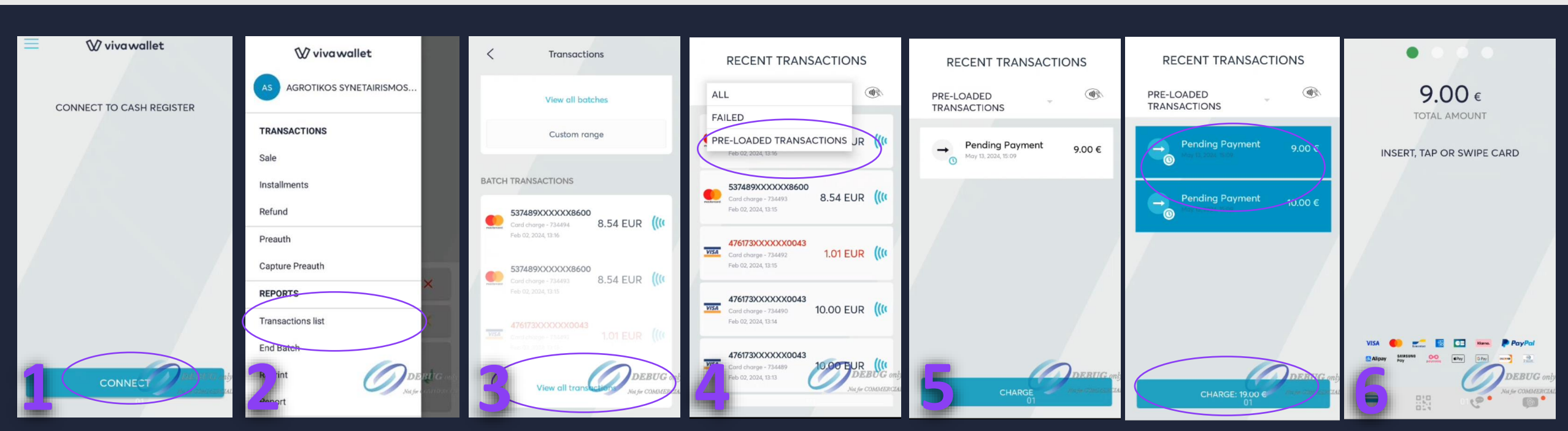

 Πατήστε «CONNECT» και έπειτα εκτελέστε την εντολή προ φορτωμένων συναλλαγών από το ταμειακό σύστημα
 Από το μενού της εφαρμογής επιλέξτε «Transactions list»
 Στο κάτω μέρος της οθόνης επιλέξτε «View all transactions»
 Στη συνέχεια επιλέξτε «Pre-loaded transactions»

5. Στο μενού Pre-loaded transactions εμφανίζονται όλες οι προ φορτωμένες συναλλαγές. Επιλέξτε την προ φορτωμένη συναλλαγή που επιθυμείτε να ολοκληρώσετε και επιλέξτε «CHARGE». Υπάρχει η δυνατότητα επιλογής παραπάνω από μια προ φορτωμένης συναλλαγής
6. Εισάγετε την κάρτα στο τερματικό ή περάστε ανέπαφα

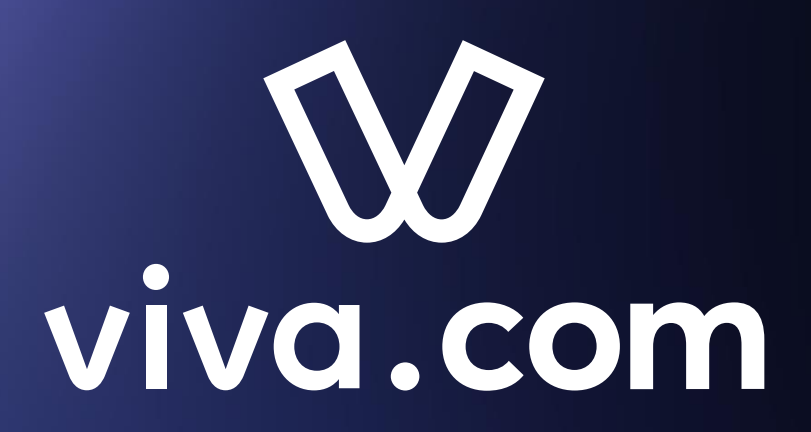

Thank you